# WSL SSH In Windows 11

How to install Linux on Windows with WSL (Microsoft)

Connection settings for this article

|        | Host Name   | Login Name           |
|--------|-------------|----------------------|
| Server | Jump_Server | Jump_Server_Username |
| Client | Localhost   | Local_Username       |

## **Command install**

### **Check OS version**

Start PowerShell or Command Prompt by selecting "Run as administrator". PowerShell or Command Prompt can also be opened in Windows Terminal. The command to check the OS version is as follows:

PS C:\Windows\System32> winver

#### Select and install a Linux distribution

Linux distributions that install WSL2 online can be found with "wsl -l -o".

```
PS C:\Windows\System32> wsl -l -o
インストールできる有効なディストリビューションの一覧を次に示します。
'wsl.exe --install <Distro>' を使用してインストールします。
```

| INAME                               | FRIENDLT NAME                       |
|-------------------------------------|-------------------------------------|
| Ubuntu                              | Ubuntu                              |
| Debian                              | Debian GNU/Linux                    |
| kali-linux                          | Kali Linux Rolling                  |
| Ubuntu-18.04                        | Ubuntu 18.04 LTS                    |
| Ubuntu-20.04                        | Ubuntu 20.04 LTS                    |
| Ubuntu-22.04                        | Ubuntu 22.04 LTS                    |
| OracleLinux_7_9                     | Oracle Linux 7.9                    |
| OracleLinux_8_7                     | Oracle Linux 8.7                    |
| OracleLinux_9_1                     | Oracle Linux 9.1                    |
| openSUSE-Leap-15.5                  | openSUSE Leap 15.5                  |
| SUSE-Linux-Enterprise-Server-15-SP4 | SUSE Linux Enterprise Server 15 SP4 |
| SUSE-Linux-Enterprise-15-SP5        | SUSE Linux Enterprise 15 SP5        |
| openSUSE-Tumbleweed                 | openSUSE Tumbleweed                 |

It can also be installed from the Microsoft Store rather than by command.

#### Here we install Ubuntu-22.04(

wsl\_install.jpg

).

wsl --install -d Ubuntu-22.04

Reboot the system as instructed.

#### Ubuntu Linux の起動と初期設定

再起動すると自動的に Ubuntu が起動するが, 起動しない場合はメニューから起動する. ユーザー名(クラ イアントusername)とパスワードを入力する.

```
Enter new UNIX username: クライアントusername
New password:
Retype new password:
passwd: password updated successfully
Installation successful!
```

Ubuntu を更新する.

username@localhost:/etc/apt\$ sudo apt update
username@localhost:/etc/apt\$ sudo apt -y full-upgrade

Timezone, locale を確認し, 必要であれば適宜変更する.

```
username@localhost:/etc/apt$ timedatectl

Local time: Fri 2024-01-12 11:51:24 JST

Universal time: Fri 2024-01-12 02:51:24 UTC

RTC time: Fri 2024-01-12 02:51:24

Time zone: Asia/Tokyo (JST, +0900)

System clock synchronized: yes

NTP service: inactive

RTC in local TZ: no

username@localhost:/etc/apt$ localectl status

System Locale: LANG=C.UTF-8

VC Keymap: n/a

X11 Layout: us

X11 Model: pc105
```

From: https://portal.isee.nagoya-u.ac.jp/stel-it/ - **STEL-IT wiki** 

Permanent link: https://portal.isee.nagoya-u.ac.jp/stel-it/doku.php?id=public:win11 wsl2 ssh en&rev=1710723296

Last update: 2024/03/18 09:54

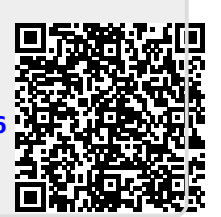